# X-RiteColor® Master Web Edition

Ce document décrit la procédure d'installation de X-RiteColor Master Web Edition. Suivez attentivement toutes les instructions dans l'ordre indiqué. Avant de continuer, vérifiez que Windows Server 2008 R2, 2012 R2 ou 2016 est installé et que les services Bureau à distance (TermService) sont en cours d'exécution. Ce serveur doit être un serveur X-RiteColor Master dédié et ne doit pas être utilisé à d'autres fins. Il ne doit pas non plus appartenir à un autre domaine afin d'éviter que les paramètres du domaine ne perturbent le fonctionnement de ce serveur. Si le serveur se trouve derrière un pare-feu, configurez le port TCP 3389 (ou 3391 si vous utilisez UDP) de sorte qu'il soit accessible via le pare-feu.

Vérifiez que Microsoft Windows 2008 R2 est installé et configuré avec les « Rôles du serveur » indiqués cidessous (Figure 1). Vérifiez que Microsoft Server 2012 R2 ou Windows Server 2016 est installé et configuré avec les « Rôles du serveur » indiqués ci-dessous (Figure 2).

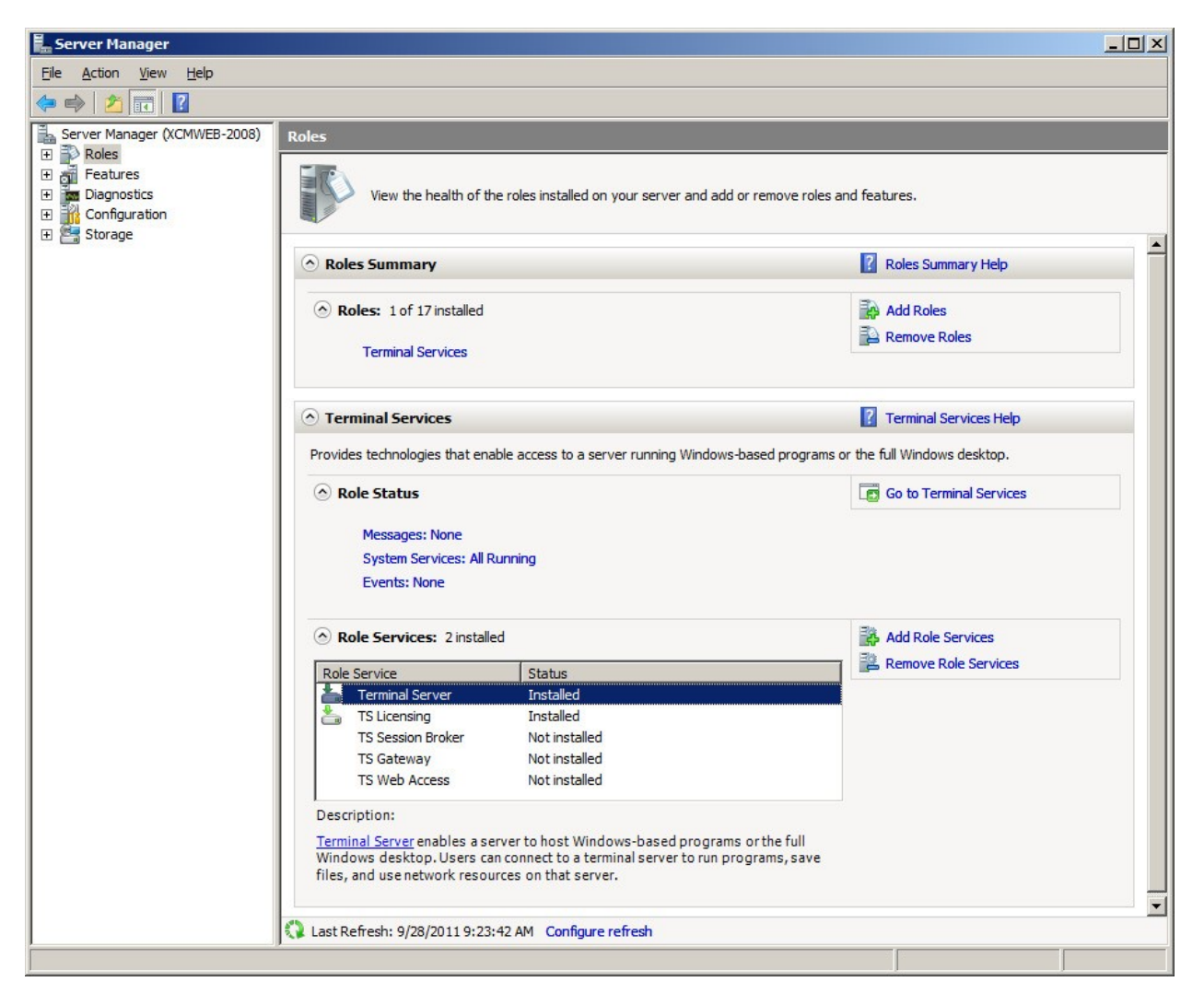

Figure 1

| h         |          | Server Manager                                                                                                    | - 🗆 🗙        |
|-----------|----------|----------------------------------------------------------------------------------------------------|--------------|
| E         | Servers  | 🗸 🅄   🍢 Manage Tools                                                                                                    | View Help    |
|           | Overview | SERVERS<br>All servers   1 total                                                                                                    | TASKS 💌      |
| i<br>ii   | Servers  | Filter $ ho$ (ii) $\checkmark$ (ii) $\checkmark$                                                                                                    | $\odot$      |
| iii<br>•9 |          | Server Name IPv4 Address Manageability Last Update                                                                                                    | Windows      |
|           |          | XRGRRCTX001D 10.27.148.159 Online - Performance counters not started 8/4/2021 9:46:30                                                                                                    | AM 00252-70  |
| ⊗ ⊳       |          | <                                                                                                    | >            |
|           |          | EVENTS<br>All events   2 total<br>Filter  Filter  Server Name ID Severity Source XRGRRCTX001D 20499 Warning Microsoft-Windows-TerminalServices-RemoteConnectionM XRGRRCTX001D 20499 Warning Microsoft-Windows-TerminalServices-RemoteConnectionM | TASKS        |
|           |          | <                                                                                                    | >            |
|           |          | SERVICES<br>All services   3 total                                                                                                    | TASKS 💌      |
|           |          | Filter P 🗎 🕶 🛞 🕶                                                                                                    | $\odot$      |
|           |          | Server Name Display Name Service Name Status Start Type                                                                                                    |              |
|           |          | XKGRRCTX001D         Remote Desktop Services         TermService         Running         Manual           XRGRRCTX001D         Remote Desktop Licensing         TermServLicensing         Running         Automatic                              |              |
|           |          | XRGRRCTX001D Remote Desktop Gateway TSGateway Running Automatic (De                                                                                                    | layed Start) |

Figure 2

# Installation de la mise à jour

Si vous mettez à jour une version précédemment installée, vérifiez que tous les utilisateurs de X-RiteColor Master Web Edition sont déconnectés. Connectez-vous au serveur **en tant qu'administrateur**, puis installez X-RiteColor Master Web Edition. Pour Windows Server 2008 R2, utilisez la procédure « Installer une application sur un serveur Terminal Server » dans la section Programmes du Panneau de configuration (Figure 3). Pour Windows Server 2012 R2 ou Windows Server 2016, utilisez la procédure « Installer une application sur un serveur Bureau à distance » dans la section Programmes du Panneau de configuration (Figure 4).

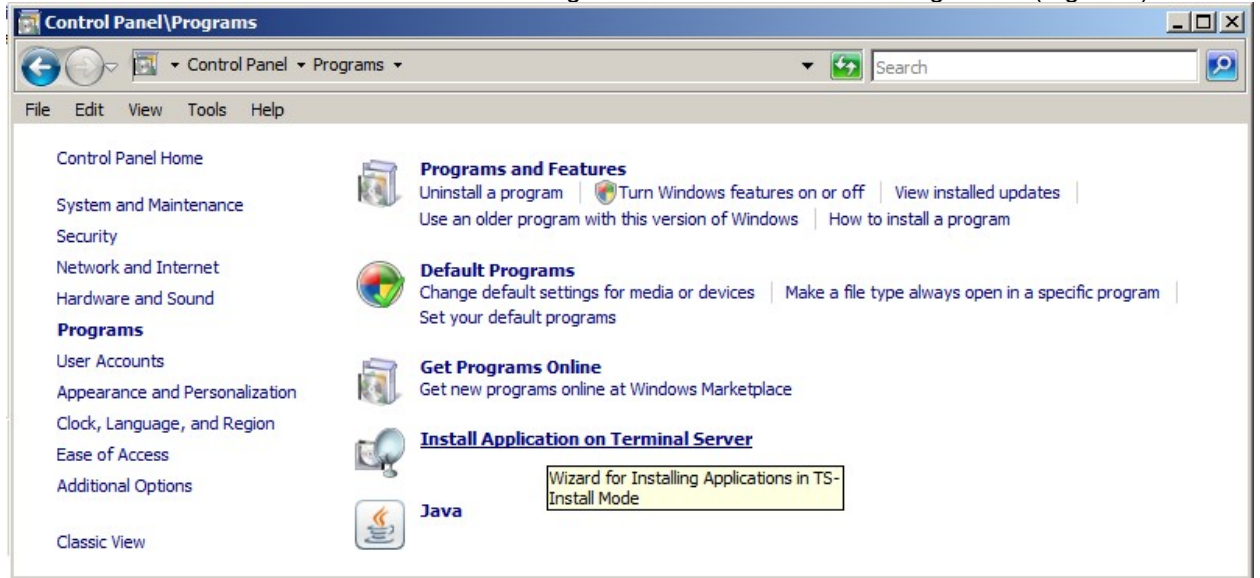

#### Figure 3

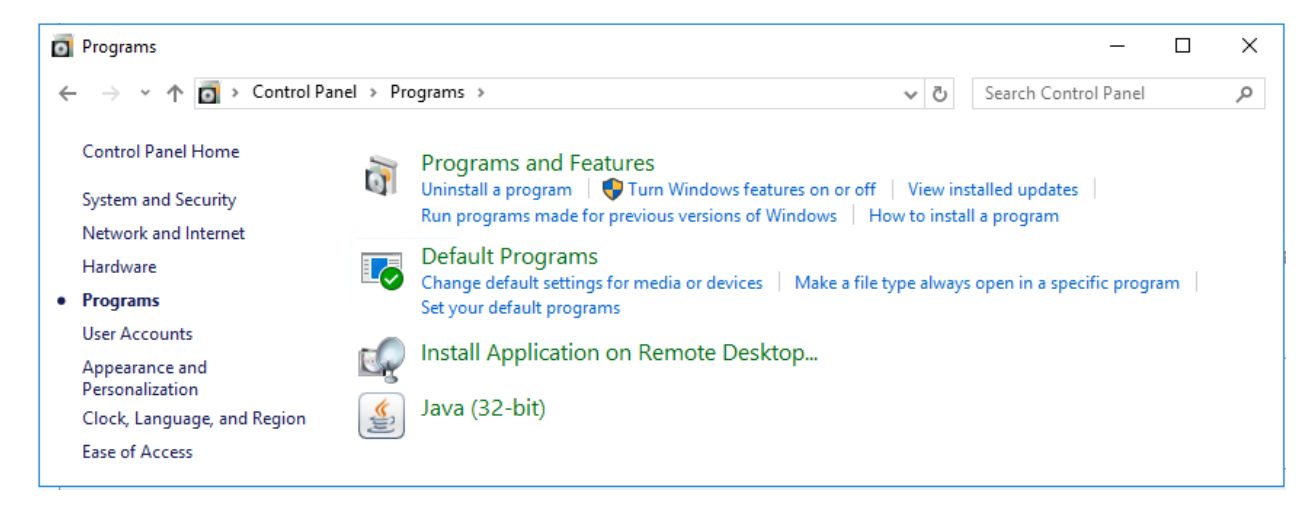

#### Figure 4

Le serveur passe automatiquement en mode installation (Figure 5). Cette étape est nécessaire pour installer les programmes avec les services Terminal Server. Acceptez toutes les options par défaut durant l'installation.

| Install Program From Flo | ppy Disk or CD-ROM                                                                                                    | < |
|--------------------------|----------------------------------------------------------------------------------------------------|---|
|                          | Insert the product's first installation floppy disk or CD-ROM,<br>and then click Next. The application will be installed in<br>TS-Install mode.<br>What is TS-Install mode? |   |
|                          | < <u>B</u> ack <u>N</u> ext > Cancel                                                                                                    |   |

Figure 5

Juste avant la fin de l'installation de la mise à jour, l'écran Ouverture d'une session d'administration s'affiche, avec « admin » comme **Nom de l'administrateur** (Figure 6).

- Pour continuer, tapez le mot de passe *admin* actuel (si aucun mot de passe n'est défini, tapez « password »).
- 2. Cliquez sur OK.
- 3. Cliquez sur Terminer.

| Administrator Login               | ×      |
|-----------------------------------|--------|
| Server:<br>XRCMWEB                | ок     |
| Administrator User Name:<br>admin | Cancel |
| Password:                         |        |

Figure 6

# Nouvelle installation et configuration utilisateur

La première étape du processus d'installation consiste à installer X-RiteColor Master Web Edition sur le serveur. Connectez-vous au serveur **en tant qu'administrateur**, puis installez X-RiteColor Master Web Edition. Acceptez toutes les options par défaut durant l'installation.

#### Inscription du produit

Vous devez activer et inscrire X-RiteColor Master avant d'exécuter le programme.

- 1. Double-cliquez sur l'icône **Activer** sur le Bureau. La boîte de dialogue Activer s'affiche (Figure 7).
- 2. Sélectionnez le produit que vous avez acheté, puis cliquez sur OK.

| Activate                                                    | ×      |
|-------------------------------------------------------------|--------|
| QA Edition                                                  | ОК     |
| QA Edition + SpectroSync <sup>***</sup> Formulation Edition | Cancel |
| C Formulation Edition + SpectroSync™                        |        |

Figure 7

**3.** Sur l'écran d'inscription qui s'affiche (Figure 8), tapez la clé de licence, puis cliquez sur **Licence**.

OU

Cliquez sur le lien pour effectuer l'inscription en ligne.

| License Status:                                                                                                    | LICENSED<br>1 | Continue |  |  |  |
|----------------------------------------------------------------------------------------------------|---------------|----------|--|--|--|
| If you have internet access, write down the Registration Code<br>below and click the following link to register online and obtain your<br>License Key via e-mail. |               |          |  |  |  |
| Click here to Register Online                                                                                                    |               |          |  |  |  |
| OR<br>Contact X-Rite Applications Support at 888-826-3046 (Option #2)<br>or refer to the materials included with your software for Licensing<br>instructions.     |               |          |  |  |  |
| instructions.                                                                                                    |               |          |  |  |  |
| License Key:                                                                                                    | CZQWQKWUMPPK  |          |  |  |  |

Figure 8

# Paramètres de configuration des services Terminal Server / Bureau à distance

- 1. Pour **Windows Server 2008 R2**, dans le menu Démarrer de Windows, sélectionnez Programmes > Outils d'administration > Services Terminal Server > Configuration des services Terminal Server.
- 2. Dans la boîte de dialogue Configuration des services Terminal Server, effectuez les sélections indiquées dans la Figure 9.

| Marminal Services Configurat     | tion                                        |                                                           |                                  |                                                   |                                                                           | _ 🗆 ×                          |
|----------------------------------|---------------------------------------------|-----------------------------------------------------------|----------------------------------|---------------------------------------------------|---------------------------------------------------------------------------|--------------------------------|
| File Action View Help            |                                             |                                                           |                                  |                                                   |                                                                           |                                |
| 🔶 🧼   📰   😰 🗊                    |                                             |                                                           |                                  |                                                   |                                                                           |                                |
| Terminal Services Configuration: | Configuration for terminal server:          |                                                           |                                  |                                                   |                                                                           |                                |
| φ Licensing Diagnosis            | XCMWEB-200                                  | 8                                                         |                                  |                                                   |                                                                           | Terminal Ser 🔺                 |
|                                  | You can use Termina<br>and delete connectio | I Services Configuration to<br>ns. You can configure sett | configure sett<br>ings on a per- | ings for new connectio<br>connection basis, or fo | ons, modify the settings of existing<br>r the terminal server as a whole. | Create N<br>Refresh<br>Connect |
|                                  | Connections                                 |                                                           |                                  |                                                   |                                                                           | View 🕨                         |
|                                  | Connection Name                             | Connection Type                                           | Transport                        | Encryption                                        | Comment                                                                   | 7 Help                         |
|                                  | RDP-Tcp                                     | Microsoft RDP 6.1                                         | tcp                              | Client Compatible                                 |                                                                           | Connection N                   |
|                                  |                                             |                                                           |                                  |                                                   |                                                                           | Connection N                   |
|                                  | Edit settings                               |                                                           |                                  |                                                   |                                                                           |                                |
|                                  |                                             | faldam an aut                                             | Vee                              |                                                   |                                                                           |                                |
|                                  | Use temporary fol                           | ders per session                                          | Yes                              |                                                   |                                                                           |                                |
|                                  | Restrict each use                           | r to a single session                                     | Yes                              |                                                   |                                                                           |                                |
|                                  | User logon mode                             |                                                           | Allow all                        | connections                                       |                                                                           |                                |
|                                  | Licensing                                   |                                                           |                                  |                                                   |                                                                           |                                |
|                                  | License server di                           | scovery mode                                              | Automat                          | ic                                                |                                                                           |                                |
|                                  | Terminal Services                           | licensing mode                                            | Per Dev                          | ice                                               |                                                                           |                                |
|                                  | Member of farm in                           | TS Session Broker                                         | No                               |                                                   |                                                                           |                                |
|                                  |                                             |                                                           |                                  |                                                   |                                                                           |                                |
|                                  |                                             |                                                           |                                  |                                                   |                                                                           |                                |

Figure 9

- 3. Cliquez avec le bouton droit sur RDP-Tcp dans la section **Connexions**, puis sélectionnez **Propriétés**.
- 4. Dans la boîte de dialogue Propriétés, modifiez les paramètres situés sous les onglets Sessions, Contrôle distant et Réglages client en vous reportant aux figures suivantes.

5. Cliquez sur l'onglet **Sessions**, puis effectuez les sélections indiquées sur la Figure 10.

| Override user settings<br>End a disconnected session: 1 mir |                    |
|-------------------------------------------------------------|--------------------|
| End a disconnected session: 1 mir                           |                    |
| -                                                           | nute               |
| Active session limit: New                                   | er                 |
| Idle session limit: 3 ho                                    | urs                |
| O <u>v</u> enide user settings                              |                    |
| When session limit is reached or conr                       | nection is broken: |
| O Disconnect from session                                   |                    |
|                                                             |                    |

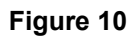

6. Cliquez sur l'onglet **Contrôle distant**, puis effectuez les sélections indiquées sur la Figure 11.

| General       Log on Settings       Sessions       Environment         Remote Control       Client Settings       Network Adapter       Security         You can use remote control to remotely control or to view a user's session.       Image: Control of the session.       Image: Control of the security         Image: Control with default user settings       Image: Control of the security       Image: Control of the security         Image: Control with the following settings:       Image: Control of the security       Image: Control of the security         Image: Control with the following settings:       Image: Control of the security       Image: Control of the security         Image: Control with the security       Image: Control of the security       Image: Control of the security         Image: Control of the security       Image: Control of the security       Image: Control of the security         Image: Control of of the security       Image: Control of the security       Image: Control of the security         Image: Control of of the security       Image: Control of the security       Image: Control of the security         Image: Control of the security       Image: Control of the security       Image: Control of the security         Image: Control of the security       Image: Control of the security       Image: Control of the security         Image: Control of the security       Image: Control of the security       Imag | RDP-Tcp Properties                                                             | × |  |  |  |  |  |
|----------------------------------------------------------------------------------------------------|--------------------------------------------------------------------------------|---|--|--|--|--|--|
| Remote Control       Client Settings       Network Adapter       Security         You can use remote control to remotely control or to view a user's session. <ul> <li>Use remote control with default user settings</li> <li>Do not allow remote control</li> <li>Use remote control with the following settings:</li> <li>Require user's permission</li> <li>Level of control</li> <li>Use with the session</li> <li>Interact with the session</li> </ul>                                                                                                    | General Log on Settings Sessions Environment                                   | 1 |  |  |  |  |  |
| You can use remote control to remotely control or to view a user's<br>session.                                                                                                    | Remote Control Client Settings Network Adapter Security                        |   |  |  |  |  |  |
| Use remote control with default user settings     Do not allow remote control     Use remote control with the following settings:     Bequire user's permission     Level of control                                                                                                    | You can use remote control to remotely control or to view a user's<br>session. |   |  |  |  |  |  |
| Do not allow remote control      Uge remote control with the following settings:      Bequire user's pemission      Level of control      Mew the session      Interact with the session                                                                                                    | C Use remote control with default user settings                                |   |  |  |  |  |  |
| Use remote control with the following settings:     Bequire user's permission     Level of control <u>Vew the session</u> <u>interact with the session</u>                                                                                                    | C Do not allow remote control                                                  |   |  |  |  |  |  |
| Eequire user's permission     Level of control <u>V</u> ew the session <u>ression</u> <u>ression</u>                                                                                                    | Use remote control with the following settings:                                |   |  |  |  |  |  |
| Level of control <u>Vew the session</u> <u>Interact with the session</u>                                                                                                    | Require user's permission                                                      |   |  |  |  |  |  |
| <u>View the session</u> Interact with the session                                                                                                    | Level of control                                                               |   |  |  |  |  |  |
| Interact with the session                                                                                                    | C View the session                                                             |   |  |  |  |  |  |
|                                                                                                    | Interact with the session                                                      |   |  |  |  |  |  |
|                                                                                                    |                                                                                |   |  |  |  |  |  |
|                                                                                                    |                                                                                |   |  |  |  |  |  |
|                                                                                                    |                                                                                |   |  |  |  |  |  |
|                                                                                                    |                                                                                |   |  |  |  |  |  |
|                                                                                                    |                                                                                |   |  |  |  |  |  |
| OK Cancel <u>Apply</u>                                                                                                    | OK Cancel Apply                                                                |   |  |  |  |  |  |

Figure 11

7. Cliquez sur l'onglet **Réglages client**, puis effectuez les sélections indiquées sur la Figure 12.

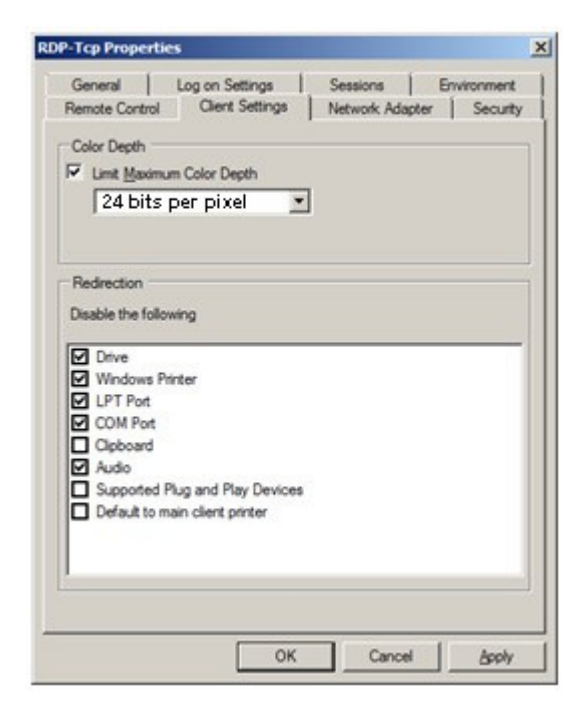

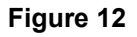

8. Cliquez sur l'onglet **Autorisations**, puis effectuez les sélections indiquées (Figure 13) pour Utilisateurs du Bureau à distance, Utilisateurs de Terminal Server et Utilisateurs.

| General     Log on Settings     Sessions     Environment       Remote Control     Client Settings     Network Adapter     Securit       Group or user names:     Securit     Securit     Securit       Mathematical Settings     Network Adapter     Securit       Mathematical Settings     Network Adapter     Securit       Mathematical Settings     Network Adapter     Securit       Mathematical Settings     Network Adapter     Securit       Mathematical Settings     Network Adapter     Securit       Mathematical Settings     Network Adapter     Securit       Mathematical Settings     Network Settings     Securit       Mathematical Settings     Network Settings     Securit       Mathematical Settings     Network Settings     Securit       Mathematical Settings     Network Settings     Securit       Mathematical Settings     Network Settings     Securit       Mathematical Settings     Network Settings     Securit       Mathematical Settings     Network Settings     Securit       Mathematical Settings     Network Settings     Securit       Mathematical Settings     Network Settings     Securit       Mathematical Settings     Network Settings     Securit       Mathematical Settings     Network Setings     Securit </th <th>t<br/>ty</th> | t<br>ty |
|----------------------------------------------------------------------------------------------------|---------|
| LOCAL SERVICE     NETWORK SERVICE     User (XCMWEB-2008\User)     Administrators (XCMWEB-2008\Administrators)     Remote Desktop Users (XCMWEB-2008\Remote Desktop Users)     INTERACTIVE                                                                                                    | -       |
|                                                                                                    |         |
| Add     Remove       Permissions for Remote Desktop Users     Allow     Deny       Full Control     Image: Control     Image: Control       User Access     Image: Control     Image: Control       Guest Access     Image: Control     Image: Control       Special permissions     Image: Control     Image: Control                                                                                                    | _       |

Figure 13

- 9. Cliquez sur l'onglet **Environnement**, puis effectuez les sélections indiquées sur la Figure 14.
- 10. Cliquez sur **OK** pour enregistrer les paramètres et fermer la boîte de dialogue.

| berniter.                           | Client Settings                     | Network Adapter      | Security    |
|-------------------------------------|-------------------------------------|----------------------|-------------|
| General                             | Log on Settings                     | Sessions             | Environment |
| Initial program                     |                                     |                      |             |
| C <u>D</u> o not allow<br>desktop   | v an initial program to b           | e launched; always   | show        |
| <u>R</u> un initial p<br>Connection | rogram specified by us<br>or client | er profile and Remot | e Desktop   |
| C Start the foll                    | owing program when t                | he user logs on:     |             |
| Program pa                          | ath and file name:                  |                      |             |
| Start in:                           |                                     |                      |             |
|                                     |                                     |                      |             |
|                                     |                                     |                      |             |
|                                     |                                     |                      |             |
|                                     |                                     |                      |             |

Figure 14

11. À l'aide de la console MMC (Microsoft Management Console), appliquez les paramètres indiqués dans les figures 15 et 16.

| 🚟 Console1 - [Console Root\Local Computer Policy\Co | ompu | ter Configuration \Administrative Templates \Windows | Components\Terminal Servic | es\Terminal Server\Remo 💶 🗖 🗙 |
|-----------------------------------------------------|------|------------------------------------------------------|----------------------------|-------------------------------|
| 🚟 Eile Action View Favorites Window Help            |      |                                                      |                            | _ 8 ×                         |
| 🗢 🔿 🙍 📰 📄 🔒 👔 💼                                     |      |                                                      |                            |                               |
| 🖃 👰 Computer Configuration                          |      | Setting                                              | State                      | Actions                       |
| 🕀 🚞 Software Settings                               |      | 🗈 Limit maximum color depth                          | Not configured             | Remote Session Environment    |
| 🕀 🚞 Windows Settings                                |      | Enforce Removal of Remote Desktop Wallpaper          | Enabled                    | 82.03 740/103 (3)             |
| Administrative Templates                            |      | Remove "Disconnect" option from Shut Down dialog     | Not configured             | More Actions                  |
| 🗄 🔛 Control Panel                                   |      | Remove Windows Security item from Start menu         | Not configured             | Enforce Removal of Remote +   |
| Network                                             |      | E Set compression algorithm for RDP data             | Not configured             | 1000 0000 00 00 00            |
| Printers                                            |      | E Start a program on connection                      | Not configured             | More Actions                  |
| E System                                            |      | Always show desktop on connection                    | Not configured             |                               |
| Windows Components                                  |      |                                                      | 17.0                       |                               |
| Active Directory Federation Services                |      |                                                      |                            |                               |
| Activex Installer Service                           |      |                                                      |                            |                               |
| AutoBlay Belicies                                   |      |                                                      |                            |                               |
| Backup                                              |      |                                                      |                            |                               |
| Bitl ocker Drive Encryption                         |      |                                                      |                            |                               |
| Credential User Interface                           |      |                                                      |                            |                               |
| Desktop Window Manager                              |      |                                                      |                            |                               |
| Digital Locker                                      |      |                                                      |                            |                               |
| Event Forwarding                                    |      |                                                      |                            |                               |
| F Event Log Service                                 |      |                                                      |                            |                               |
| Event Viewer                                        |      |                                                      |                            |                               |
| Game Explorer                                       |      |                                                      |                            |                               |
| Import Video                                        |      |                                                      |                            |                               |
| 🗉 🧮 Internet Explorer                               |      |                                                      |                            |                               |
| Internet Information Services                       |      |                                                      |                            |                               |
| NetMeeting                                          |      |                                                      |                            |                               |
| Network Access Protection                           |      |                                                      |                            |                               |
| Network Projector                                   |      |                                                      |                            |                               |
| Coline Assistance                                   |      |                                                      |                            |                               |
| Parental Controls                                   |      |                                                      |                            |                               |
| Password Synchronization                            |      |                                                      |                            |                               |
| Presentation Settings                               |      |                                                      |                            |                               |
| RSS Feeds                                           |      |                                                      |                            |                               |
| Search                                              |      |                                                      |                            |                               |
| Security Center                                     |      |                                                      |                            |                               |
| Server for NIS                                      |      |                                                      |                            |                               |
| Smart Card                                          |      |                                                      |                            |                               |
| Sound Recorder                                      |      |                                                      |                            |                               |
| Tablet PC                                           |      |                                                      |                            |                               |
| Task Scheduler                                      |      |                                                      |                            |                               |
|                                                     |      |                                                      |                            |                               |
| Remote Desktop Connection Client                    |      |                                                      |                            |                               |
| Terminal Server                                     |      |                                                      |                            |                               |
| Connections                                         |      |                                                      |                            |                               |
| 📔 Device and Resource Redirectio                    | or   |                                                      |                            |                               |
| C Licensing                                         |      |                                                      |                            |                               |
| Printer Redirection                                 |      |                                                      |                            |                               |
| Profiles                                            |      |                                                      |                            |                               |
| 🧮 Remote Session Environment                        | -    |                                                      |                            |                               |
|                                                     |      | Extended A Standard                                  |                            |                               |
|                                                     |      |                                                      |                            |                               |

Figure 15

| Console1 - [Console Root\Local Computer Policy\User                                                                                                    | Configuration\Administrative Templates\Control Panel\I                                                                                                    | Display]                                                                                                    |              |
|----------------------------------------------------------------------------------------------------|----------------------------------------------------------------------------------------------------|----------------------------------------------------------------------------------------------------|--------------|
| 🚟 Eile Action View Favorites Window Help                                                                                                    |                                                                                                    |                                                                                                    | ×            |
| 🗢 🔿 🞽 📷 🖬 🖻 🔒 🔽 📷                                                                                                    |                                                                                                    |                                                                                                    |              |
| 🦰 Console Root                                                                                                    | Setting                                                                                                    | State                                                                                                    | Actions      |
| E J Local Computer Policy                                                                                                    | Desktop Themes                                                                                                    |                                                                                                    | Display 🔺    |
| Computer Configuration     Section                                                                                                    | E Remove Display in Control Panel                                                                                                    | Not configured<br>Not configured                                                                                                    | More Actions |
|                                                                                                    | Hide Desktop tab                                                                                                    | Not configured<br>Not configured<br>Disabled<br>Not configured<br>Not configured<br>Not configured<br>Not configured<br>Not configured | Screen Saver |
| Administrative Templates      Gontrol Panel                                                                                                    | E Hide Screen Saver tab                                                                                                    |                                                                                                    | More Actions |
| Add or Remove Programs<br>Display<br>Printers<br>Programs<br>Regional and Language Options<br>Cashtop<br>Network<br>Shared Folders<br>Start Menu and Taskbar<br>System<br>Windows Components | Standard  Extended  Standard  Extended  Standard  Standard  Extended  Standard  Standard  Stan |                                                                                                    |              |
|                                                                                                    |                                                                                                    |                                                                                                    |              |

Figure 16

- 12. Pour **Windows Server 2012 R2 ou Windows Server 2016**, dans l'écran Gestionnaire de serveur, cliquez sur Outils > Services Terminal Server (ou Services Bureau à distance) > Gestionnaire de passerelle Bureau à distance.
- 13. Mettez en surbrillance **Stratégies d'autorisation des connexions**, comme illustré dans la Figure 17, puis choisissez « Créer une stratégie ».

| (b)                                                                                                    | RD Gateway Manager                                                                                                    | - 🗆 🗙                                           |
|----------------------------------------------------------------------------------------------------|----------------------------------------------------------------------------------------------------|-------------------------------------------------|
| File Action View Help                                                                                                    |                                                                                                    |                                                 |
|                                                                                                    |                                                                                                    |                                                 |
| 🔞 RD Gateway Manager                                                                                                    | Connection Authorization Policies                                                                                                    | Actions                                         |
| <ul> <li>RD Gateway Manager</li> <li>XRGRCTX001D (Local)</li> <li>Policies</li> <li>Connection Authorization Policies</li> <li>Resource Authorization Policies</li> <li>Monitoring</li> </ul> | Connection Authorization Policies A Remote Desktop connection authorization policy (RD<br>CAP) allows you to specify the users who can connect to<br>this RD Gateway server. Order Policy (Applied in Order Listed) User Groups | Actions       Connection Authorization Policies |
|                                                                                                    | No connection authorization policies currently exist.     To create a policy, in the Action pane, click Create                                                                                                    |                                                 |

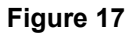

14. Nommez la stratégie (par exemple, XCM Web), puis ajoutez les éléments indiqués dans les figures 18, 19 et 20.

| New RD CAP                                                                                                    | New RD CAP                                                                                                    |
|----------------------------------------------------------------------------------------------------|----------------------------------------------------------------------------------------------------|
| General Requirements Device Redirection Timeouts                                                                                                    | General Requirements Device Redirection Timeouts                                                                                                    |
| Specify the requirements that users must meet to connect to the RD Gateway server.                                                                                                    | Specify whether to enable or disable access to local client devices and resources in<br>your remote session for clients that connect by using RD Gateway.<br>RD Gateway device redirection should only be used for trusted clients running Remote |
| Supported Windows authentication methods:       Image: Password     Image: Smart card                                                                                                    | Desktop Connection.                                                                                                    |
| If you select both methods, either can be used to connect.                                                                                                    | <ul> <li>Enable device redirection for all client devices</li> </ul>                                                                                                    |
|                                                                                                    | Disable device redirection for the following client device types:                                                                                                    |
|                                                                                                    | ✓ Drives                                                                                                    |
| User group membership: (required)                                                                                                    | Clipboard                                                                                                    |
| MIS\Terminal Server Users Add Group                                                                                                    | ✓ Printers                                                                                                    |
|                                                                                                    | ✓ Ports (COM and LPT only)                                                                                                    |
| Remove                                                                                                    | Supported Plug and Play devices                                                                                                    |
| Client computer group membership: (optional)                                                                                                    |                                                                                                    |
| Add Group Remove                                                                                                    | Only allow client connections to Remote Desktop Session Host servers that<br>enforce RD Gateway device redirection                                                                                                    |
| Summary of RD CAP settings:                                                                                                    |                                                                                                    |
| If the user is a member of any of the following user groups:<br>MIS\Terminal Server Users<br>If the client computer is a member of any of the following computer<br>groups:<br>Not applicable (no computer group is specified) |                                                                                                    |
| OK Cancel Apply                                                                                                    | OK Cancel Apply                                                                                                    |

#### Figure 18

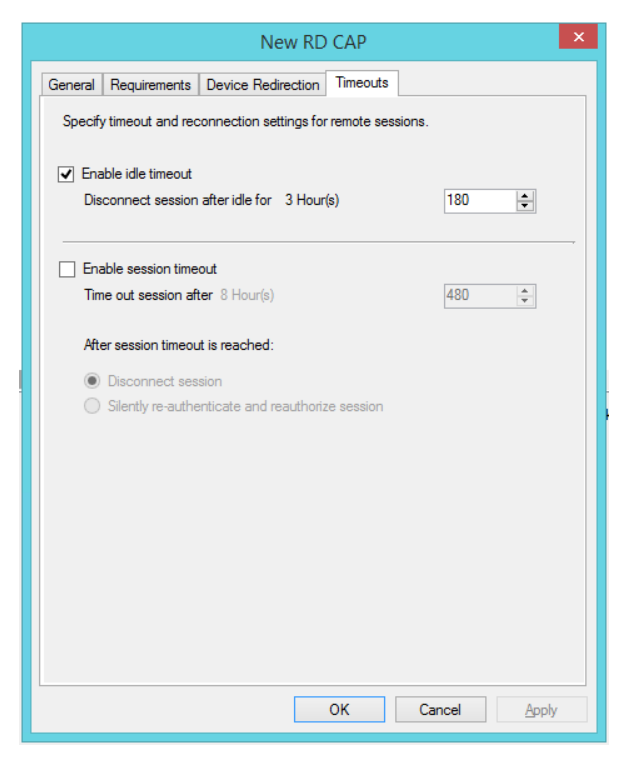

Figure 19

Figure 20

#### Création d'utilisateurs X-RiteColor Master

- 1. Vous devez créer les utilisateurs de X-RiteColor Master à deux niveaux : l'utilisateur qui peut ouvrir une session sur l'ordinateur et l'utilisateur que vous créez dans X-RiteColor Master à l'aide de l'utilitaire Xadmin. Créez tout d'abord les utilisateurs de l'ordinateur.
- 2. Pour chaque utilisateur créé, cliquez avec le bouton droit sur son nom et sélectionnez Propriétés.

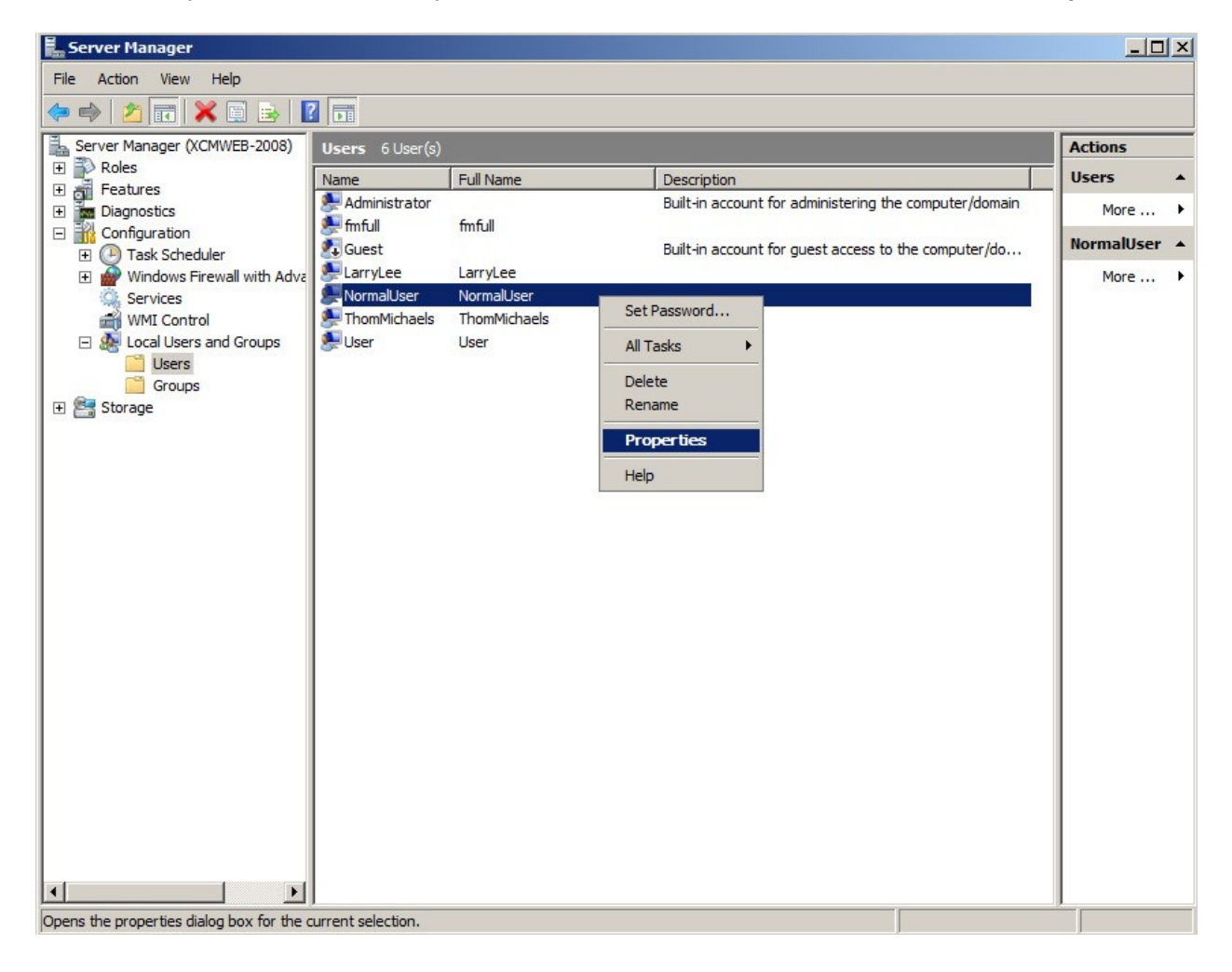

Figure 21

 Dans la boîte de dialogue Propriétés, cliquez sur l'onglet Membre de et ajoutez le groupe Utilisateurs du Bureau à distance comme indiqué dans la Figure 22.

|                    | control         | Terminal Servi                           | ices Profile                                       | Dial-in                 |
|--------------------|-----------------|------------------------------------------|----------------------------------------------------|-------------------------|
| General            | Member Of       | Profile                                  | Environment                                        | Session                 |
| <u>M</u> ember of: |                 |                                          |                                                    |                         |
| Remote             | e Desktop Users |                                          |                                                    |                         |
| Sers Users         |                 |                                          |                                                    |                         |
|                    |                 |                                          |                                                    |                         |
|                    |                 |                                          |                                                    |                         |
|                    |                 |                                          |                                                    |                         |
|                    |                 |                                          |                                                    |                         |
|                    |                 |                                          |                                                    |                         |
|                    |                 |                                          |                                                    |                         |
|                    |                 |                                          |                                                    |                         |
|                    |                 |                                          |                                                    |                         |
|                    |                 |                                          |                                                    |                         |
|                    |                 | , Chances t                              | o a user's group m                                 | embership               |
| Add                | <u>R</u> emove  | Changes t<br>are not eff<br>user loss of | o a user's group m<br>jective until the nex<br>on  | embership<br>d time the |
| Add                | <u> </u>        | Changes t<br>are not eff<br>user logs of | o a user's group m<br>jective until the nex<br>nr. | embership<br>t time the |
| Add                | <u>B</u> emove  | Changes t<br>are not eff<br>user logs o  | o a user's group m<br>iective until the nex<br>on. | embership<br>d time the |

Figure 22

- Dans la boîte de dialogue Propriétés, cliquez sur l'onglet Environnement et définissez la section « Programme de démarrage » comme indiqué dans la Figure 23. Vous pouvez ignorer la section « Périphériques client », car elle est remplacée par les paramètres « Configuration des services Terminal Server ».
- 5. Cliquez sur **OK** pour enregistrer tous les paramètres et fermer la boîte de dialogue.

|                                                                                                    | Dili     |
|----------------------------------------------------------------------------------------------------|----------|
| Remote control   Terminal Services Profile                                                                                                    | Dial-in  |
| General Member Of Profile Environment                                                                                                    | Sessions |
| se this tab to compute the Terminal Services startup environ<br>ettings override client-specified settings.<br>Starting program<br>Starting program<br>Start the following program at logon:<br>Program file name:<br>"COReasen Files X BacCales Master WED EM2000 as | e"       |
| ["C:\Program Files\X-RiteColor Master WEB\FM2000.ex                                                                                                    | e"       |
| Start in:                                                                                                    |          |
|                                                                                                    |          |
|                                                                                                    |          |
|                                                                                                    |          |
| Client devices                                                                                                    |          |
| Client devices                                                                                                    |          |
| Client devices<br><u>C</u> onnect client drives at logon<br><u>Connect client printers at logon</u>                                                                                                    |          |
| Client devices<br><u>Connect client drives at logon</u><br><u>Connect client printers at logon</u><br><u>Default to main client printer</u>                                                                                                    |          |
| Client devices<br><u>Connect client drives at logon</u><br><u>Connect client printers at logon</u><br><u>Default to main client printer</u>                                                                                                    |          |
| Client devices<br>Connect client drives at logon<br>Connect client printers at logon<br>Connect client printer                                                                                                    |          |
| Client devices<br>Connect client drives at logon<br>Connect client printers at logon<br>Connect client printer                                                                                                    |          |
| Client devices<br>Connect client drives at logon<br>Connect client printers at logon<br>Connect client printer<br>Default to main client printer                                                                                                    |          |
| Client devices<br>Connect client drives at logon<br>Connect client printers at logon<br>Connect client printer                                                                                                    |          |

Figure 23

- 6. Après avoir créé les utilisateurs de l'ordinateur, exécutez l'utilitaire XAdmin en cliquant sur l'icône se trouvant sur le Bureau. L'écran Ouverture d'une session d'administration s'affiche, avec « admin » comme nom de l'utilisateur (sauf s'il a été changé précédemment).
- 7. Pour continuer, tapez password (en minuscules).
- 8. Cliquez sur **OK**.

| Administrator Login      | ×      |
|--------------------------|--------|
| Server:                  | ОК     |
| KRUMWEB                  |        |
| Administrator User Name: | Cancel |
| admin                    |        |
| Password:                |        |
|                          |        |

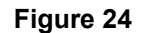

9. Lorsque X-Admin s'ouvre, cliquez sur l'onglet Gestion des utilisateurs.

| XRCMWEB - X-Adm                  | in Database Administr | ator            |                         |                       |  |
|----------------------------------|-----------------------|-----------------|-------------------------|-----------------------|--|
| e view Loois Help                |                       |                 |                         |                       |  |
| atabase Permissions              | Database Management   | User Management | SpectroSync Permissions | User Group Management |  |
| Existing Users:                  |                       |                 | . 1                     |                       |  |
| admin<br>Administrator<br>fmfull |                       | <u>A</u> d      | d1                      |                       |  |
| LanyLee<br>ThomMichaels          |                       | Bem             | ove                     |                       |  |
| User                             |                       | Mo              | lify                    |                       |  |
|                                  |                       |                 |                         |                       |  |
|                                  |                       |                 |                         |                       |  |
|                                  |                       |                 |                         |                       |  |
|                                  |                       |                 |                         |                       |  |
|                                  |                       |                 |                         |                       |  |
|                                  |                       |                 |                         |                       |  |
|                                  |                       |                 |                         |                       |  |
|                                  |                       |                 |                         |                       |  |
|                                  |                       |                 |                         |                       |  |
|                                  |                       |                 |                         |                       |  |
|                                  |                       |                 |                         |                       |  |
|                                  |                       |                 |                         |                       |  |

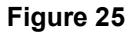

10. Pour ajouter chaque utilisateur, sélectionnez son nom dans la liste, puis cliquez sur Ajouter. Dans l'exemple de la Figure 26, l'utilisateur « NormalUser » a été créé. Le mot de passe pour tous les utilisateurs doit toujours être « password ». Le nom de l'utilisateur entré ici doit correspondre exactement (même la casse) à l'utilisateur de l'ordinateur associé que vous avez défini précédemment.

| base Permissions   Database Management  <br>sting Users: | User Management | Spectro Sync Permissions | User Group Management |  |
|----------------------------------------------------------|-----------------|--------------------------|-----------------------|--|
| min<br>Iministrator<br>full                              | <u>A</u> d      | d                        |                       |  |
| nyLee<br>omalUser<br>iomMichaels                         | <u>R</u> em     | ove                      |                       |  |
| er                                                       | <u>M</u> od     | ify                      |                       |  |
|                                                          |                 |                          |                       |  |
|                                                          |                 |                          |                       |  |
|                                                          |                 |                          |                       |  |
|                                                          |                 |                          |                       |  |
|                                                          |                 |                          |                       |  |
|                                                          |                 |                          |                       |  |
|                                                          |                 |                          |                       |  |
|                                                          |                 |                          |                       |  |

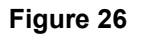

11. Cliquez sur l'onglet **Accès aux bases de données** pour attribuer à l'utilisateur les autorisations nécessaires.

| , produktion i                 | . [                                    |                         |                 |                        |
|--------------------------------|----------------------------------------|-------------------------|-----------------|------------------------|
| abase Permissions   Database M | fanagement   User Management   Spectro | oSync Permissions   Use | r Group Managem | ient                   |
| tabases:                       | Permissions:                           |                         |                 |                        |
| 11                             | <ul> <li>Database Access</li> </ul>    |                         |                 |                        |
| -                              |                                        |                         |                 | Formulation-Master III |
| s <u>e</u> rs :                |                                        |                         |                 | ,                      |
| admin                          | Database                               | Backup                  | Restore         |                        |
| lormalUser                     | Transfer                               | In In                   | 🔽 Out           |                        |
|                                | Customers                              | Create                  | E dit           | ✓ Delete               |
|                                | Standards                              | Create                  | 🗹 Edit          | ✓ Delete               |
|                                | Master Panels                          | Create                  | 🗹 Edit          | Delete                 |
|                                | Projects                               | Create                  | 🗹 Edit          | Delete                 |
|                                | General Tags                           | Create                  | 🔽 Edit          | Delete                 |
|                                | Category Tags                          | Create                  | 🗹 Edit          | Delete                 |
|                                | Jobs                                   | Create                  | 🗹 Edit          | Download               |
|                                | Samples                                | Delete                  | Delete Set      |                        |
|                                | Standard Filters                       | Create                  | 🗹 Edit          | ✓ Delete               |
|                                | Sample Filters                         | Create                  | 🗹 Edit          | 🔽 Delete               |
|                                | Custom Reports                         | Create                  | 🗹 Edit          | 🔽 Delete               |
|                                | View Sets                              | Create                  | 🗹 Assign        | 🔽 Delete               |
|                                | Color Stability Config                 | Enabled                 |                 |                        |
|                                | Short Term Drift Test                  | Enabled                 |                 |                        |
|                                | Job Analysis                           | View                    |                 |                        |
|                                | Calibration Values                     | Enabled                 |                 |                        |
|                                | Calibration Sets                       | Create                  | 🗹 Edit          | Delete                 |
|                                | Suppliers                              | Create                  | 🗹 Edit          | 🔽 Delete               |
|                                | Formulation Options                    | Enabled                 |                 |                        |
|                                | Trial Formula                          | Enabled                 | _               | _                      |
|                                | Shade Libraries                        | Create                  | 🗹 Edit          | Delete                 |
|                                | Shade Colors                           | Create                  | 🗹 Edit          | Delete                 |
|                                | Formulation                            | Combinatorial           | With Trial      |                        |
|                                | Shade Library Formulation              | Search                  | Correct         |                        |

12. Sous le champ **Niveau**, cliquez sur la liste déroulante et sélectionnez le niveau de l'application X-RiteColor Master auquel peut accéder l'utilisateur. Cette option pour l'édition Web doit être définie pour chaque utilisateur.

| View Tools Help                  |                                      |                        |                 |                            |
|----------------------------------|--------------------------------------|------------------------|-----------------|----------------------------|
|                                  |                                      |                        |                 |                            |
| atabase Permissions Database Mar | nagement 🛛 User Management 🗍 Spectro | Sync Permissions   Use | r Group Manager | nent                       |
| 2atabases:                       | Permissions:                         |                        |                 | Level                      |
| CM1 🗾                            | Database Access                      |                        |                 |                            |
| Urane                            |                                      |                        |                 | Formulation-Master III     |
| Users :                          |                                      |                        |                 | QA-Master I                |
| admin                            | Database                             | Backup                 | Restore         | UA-Master II<br>Matalia DA |
| NormalUser                       | Transfer                             | In In                  | 🗹 Out           | Formulation-Master         |
|                                  | Customers                            | Create                 | 🗹 Edit          | Formulation-Master II      |
|                                  | Standards                            | Create                 | 🔽 E dit         | Formulation-Master III     |
|                                  | Master Panels                        | Create                 | 🔽 Edit          | ✓ Delete                   |
|                                  | Projects                             | 🔽 Create               | 🗹 Edit          | Delete                     |
|                                  | General Tags                         | Create                 | 🗹 Edit          | 🔽 Delete                   |
|                                  | Category Tags                        | 🔽 Create               | 🗹 Edit          | Delete                     |
|                                  | Jobs                                 | Create                 | 🔽 Edit          | 🔽 Download                 |
|                                  | Samples                              | 🔽 Delete               | 🔽 Delete Se     | t                          |
|                                  | Standard Filters                     | Create                 | 🔽 Edit          | 🔽 Delete                   |
|                                  | Sample Filters                       | Create                 | 🗹 Edit          | Delete                     |
|                                  | Custom Reports                       | 🗹 Create               | 🗹 Edit          | Delete                     |
|                                  | View Sets                            | 🗹 Create               | 🗹 Assign        | 🔽 Delete                   |
|                                  | Color Stability Config               | Enabled                |                 |                            |
|                                  | Short Term Drift Test                | Enabled                |                 |                            |
|                                  | Job Analysis                         | View                   |                 |                            |
|                                  | Calibration Values                   | Enabled                |                 |                            |
|                                  | Calibration Sets                     | Create                 | 🗹 Edit          | Delete                     |
|                                  | Suppliers                            | Create                 | 🗹 Edit          | Delete                     |
|                                  | Formulation Options                  | Enabled                |                 |                            |
|                                  | Trial Formula                        | Enabled                | _               | _                          |
|                                  | Shade Libraries                      | Create                 | 🗹 Edit          | ✓ Delete                   |
|                                  | Shade Colors                         | Create                 | 🗹 Edit          | Delete                     |
|                                  | Formulation                          | Combinatorial          | With Trial      |                            |
|                                  | Shade Library Formulation            | I <b>⊻</b> Search      | Correct         |                            |
|                                  |                                      | 1                      |                 | A L                        |

Figure 28

#### Autorisations de l'utilisateur

1. Ouvrez l'Explorateur Windows et accédez au répertoire X-RiteColor Master Web.

| 👔 X-RiteColor Master WEB                  |                        |                   |                  |               | - 🗆 🗵    |
|-------------------------------------------|------------------------|-------------------|------------------|---------------|----------|
| 😋 🕞 🕨 🔹 Local Disk (C:) 🔹 Program Files 🔹 | X-RiteColor Master WEB | • •               | Search           |               |          |
| File Edit View Tools Help                 |                        |                   |                  |               |          |
|                                           |                        |                   |                  |               |          |
|                                           | um                     |                   |                  |               | <b>W</b> |
| Favorite Links                            | Name A                 | ▼ Date modified ▼ | Туре             | ▼ Size ▼ Tags | · · ·    |
| D D D D D D D D D D D D D D D D D D D     | A000 🕌                 | 5/5/2011 1:35 PM  | File Folder      |               |          |
| Documents                                 | 000C                   | 5/5/2011 1:35 PM  | File Folder      |               |          |
| Pictures                                  | 0007                   | 5/5/2011 1:35 PM  | File Folder      |               |          |
| Music                                     | 0009                   | 5/5/2011 1:35 PM  | File Folder      |               |          |
| More >>                                   | 0010                   | 5/5/2011 1:35 PM  | File Folder      |               |          |
|                                           | 0011                   | 5/5/2011 1:35 PM  | File Folder      |               |          |
| Folders V                                 | 0016                   | 5/5/2011 1:35 PM  | File Folder      |               |          |
|                                           | 0804                   | 5/5/2011 1:35 PM  | File Folder      |               |          |
| H Microsoft SQL Server Compact Edition    | 🍌 Config               | 5/5/2011 1:35 PM  | File Folder      |               |          |
| Microsoft Sync Framework                  | 📙 Data 1               | 5/5/2011 1:36 PM  | File Folder      |               |          |
| Microsoft Synchronization Services        | 🔒 Data2                | 5/5/2011 1:36 PM  | File Folder      |               |          |
| 🕀 🍌 Microsoft Visual Studio               | 📙 Data3                | 5/5/2011 1:36 PM  | File Folder      |               |          |
| 🕀 🎍 Microsoft Visual Studio 9.0           | 🔒 Data5                | 5/5/2011 1:36 PM  | File Folder      |               |          |
| 🕀 🎍 Microsoft Works                       | Drivers                | 5/5/2011 1:36 PM  | File Folder      |               |          |
| 🛨 🍌 MSBuild                               | Excel1                 | 5/5/2011 1:36 PM  | File Folder      |               |          |
| 🗉 📙 OpenOffice.org 3                      | Excel2                 | 5/5/2011 1:36 PM  | File Folder      |               |          |
| Packaged Programs                         | Excel3                 | 5/5/2011 1:36 PM  | File Folder      |               |          |
| Reference Assemblies                      | Excel5                 | 5/5/2011 1:36 PM  | File Folder      |               |          |
| Uninstall Information                     | FormulationSetups      | 9/14/2011 5:25 PM | File Folder      |               |          |
| Windows Mail                              | GS                     | 5/5/2011 1:35 PM  | File Folder      |               |          |
| Windows NT                                | Job 1                  | 5/5/2011 1:58 PM  | File Folder      |               |          |
|                                           | Job2                   | 5/5/2011 1:58 PM  | File Folder      |               |          |
|                                           | Job3                   | 5/5/2011 1:58 PM  | File Folder      |               |          |
| + KITECOIOF Master WEB                    | Job 5                  | 5/5/2011 1:58 PM  | File Folder      |               |          |
| Zero G Registry                           | Que1                   | 9/22/2011 2:52 PM | File Folder      |               |          |
| 🕀 📙 ProgramData                           | Oue2                   | 9/14/2011 4:21 PM | File Folder      |               |          |
| 🕀 🍌 Users                                 | Que5                   | 9/14/2011 5:26 PM | File Folder      |               |          |
| 🛨 🍌 Windows 💌                             | adm32 dll              | 1/28/1999 8·50 AM | Application Exte | 81 KB         | -        |

Figure 29

- 2. Cliquez avec le bouton droit sur le nom du répertoire et sélectionnez **Propriétés**.
- Cliquez sur l'onglet Sécurité et sélectionnez Utilisateurs. Cochez les autorisations Modifier et Écrire dans la colonne Autoriser pour Utilisateurs du Bureau à distance, Utilisateurs de Terminal Server et Utilisateurs. Cette opération est nécessaire pour que X-RiteColor Master puisse modifier les fichiers et dossiers appropriés au cours d'une utilisation normale.
- 4. Cliquez sur **OK** pour enregistrer les paramètres et fermer la boîte de dialogue.

| X-RiteColor Mast                       | er WEB      | Proper                 | ies                       |                  | ļ    |
|----------------------------------------|-------------|------------------------|---------------------------|------------------|------|
| General Sharing                        | Security    | Previou                | s Versions                | Customize        |      |
| Object name: C:\                       | Program     | Files\X-F              | liteColor Ma              | ster WEB         |      |
| Group or user name:                    | s:          |                        |                           |                  |      |
| & Users (XCMWE                         | B-2008      | Users)                 |                           |                  |      |
| & Remote Deskto                        | op Users    | (XCMWI                 | EB-2008\Re                | mote Deskto      | pp   |
| Rusted Installer                       |             |                        |                           |                  | -    |
| 1                                      |             |                        |                           |                  | Ì    |
| To obango pormissis                    | ana alial   | Eda                    | 1                         |                  |      |
| ro change permissio                    | Jris, clicr | C Eult.                |                           | <u>E</u> dit     |      |
| Permissions for Rem                    | ote Des     | ctop                   | Allow                     | Dom              |      |
|                                        |             |                        | 741044                    | Deny             | -    |
| Full control                           |             |                        |                           |                  | -    |
| Modify                                 |             |                        | $\checkmark$              |                  |      |
| Read & execute                         |             |                        | $\checkmark$              |                  |      |
| List folder conten                     | ts          |                        | ~                         |                  |      |
| Read                                   |             |                        | 1                         |                  |      |
| Write                                  |             |                        | 1                         |                  | -    |
| For special permission click Advanced. | ons or ad   | lvanced s<br>and permi | ettings,<br><u>ssions</u> | Ad <u>v</u> ance | d    |
|                                        | 0           | К                      | Cancel                    |                  | pply |

Figure 30

#### Procédure d'installation d'une imprimante

**1.** Affichez la boîte de dialogue Imprimantes et sélectionnez « Ajouter une imprimante » pour ajouter une imprimante locale. (Figure 31 ou Figure 32, selon le système d'exploitation).

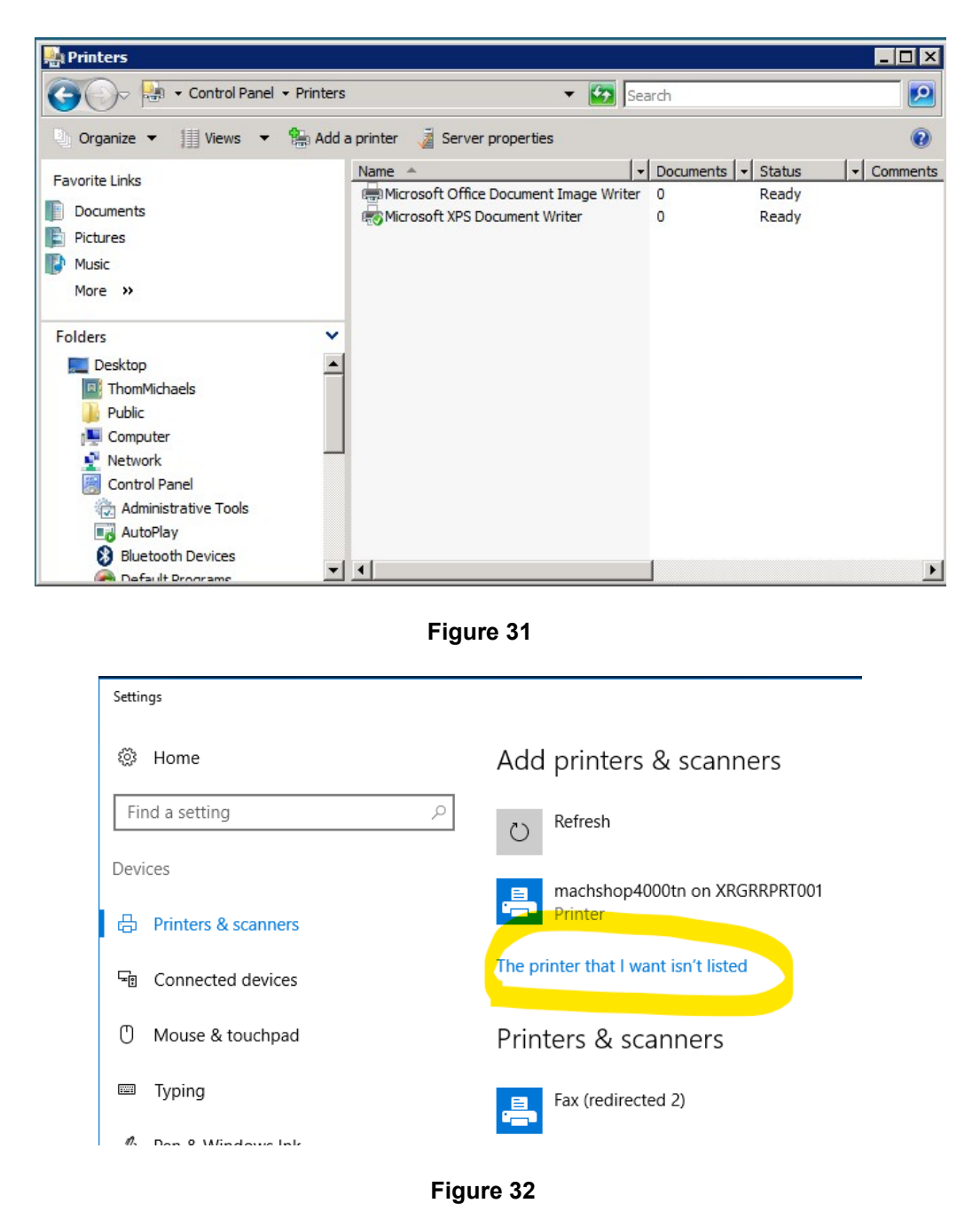

2. Cliquez sur l'option « Ajouter une imprimante locale ». (Figure 33 ou Figure 34, selon le système d'exploitation).

| hoo      | ise a local or network printer                                                                                                    |
|----------|----------------------------------------------------------------------------------------------------|
| <b>→</b> | Add a local printer<br>Use this option only if you don't have a USB printer. (Windows automatically installs USB<br>printers when you plug them in.)                  |
| +        | Add a network, wireless or Bluetooth printer<br>Make sure that your computer is connected to the network, or that your Bluetooth or<br>wireless printer is turned on. |
|          |                                                                                                    |

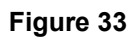

|              |                                                                                             | × |
|--------------|---------------------------------------------------------------------------------------------|---|
| $\leftarrow$ | 🖶 Add Printer                                                                               |   |
|              |                                                                                             |   |
|              | Find a printer by other options                                                             |   |
|              | ○ My printer is a little older. Help me find it.                                            |   |
|              | ○ Find a printer in the directory, based on location or feature                             |   |
|              | ○ Select a shared printer by name                                                           |   |
|              | Browse                                                                                      |   |
|              | Example: \\computername\printername or<br>http://computername/printers/printername/.printer |   |
|              | ○ Add a printer using a TCP/IP address or hostname                                          |   |
|              | ○ Add a Bluetooth, wireless or network discoverable printer                                 |   |
|              | Add a local printer or network printer with manual settings                                 |   |
|              |                                                                                             |   |
|              |                                                                                             |   |
|              | Next Cancel                                                                                 |   |

Figure 34

3. Choisissez « Imprimer dans un fichier » pour le port de l'imprimante.

| a 🖏 | dd Printer                                 |                               |                           | ×             |
|-----|--------------------------------------------|-------------------------------|---------------------------|---------------|
| 0   | 🚔 Add Printer                              |                               |                           |               |
|     | Choose a printer port                      |                               |                           |               |
|     | A printer port is a type of co<br>printer. | nnection that allows your cor | nputer to exchange inform | nation with a |
|     | • Use an existing port:                    | FILE: (Print to File)         |                           | •             |
|     | C Create a new port:                       |                               |                           |               |
|     | Type of port:                              | Local Port                    |                           | 7             |
|     |                                            |                               |                           |               |
|     |                                            |                               |                           |               |
|     |                                            |                               |                           |               |
|     |                                            |                               |                           |               |
|     |                                            |                               |                           |               |
|     |                                            |                               | Next                      | Cancel        |
|     |                                            |                               |                           |               |

Figure 35

**4.** Sélectionnez le périphérique HP Color Laser Jet 2800 Series PS. Selon votre système, vous devrez peut-être choisir un pilote différent. Malheureusement, aucun pilote standard ne fonctionne sur tous les systèmes. Il doit s'agir toutefois d'un pilote d'imprimante PostScript (PS).

| Install the printer driver                               |                                                                                                    |  |
|----------------------------------------------------------|----------------------------------------------------------------------------------------------------|--|
|                                                          |                                                                                                    |  |
| Select the manufacturer a<br>disk, click Have Disk. If y | and model of your printer. If your printer came with an installation<br>our printer is not listed, consult your printer documentation for |  |
| compatible printer softwar                               | e.                                                                                                    |  |
|                                                          |                                                                                                    |  |
|                                                          |                                                                                                    |  |
| Manufacture                                              | 1 Distant                                                                                                    |  |
|                                                          | HP Color Logar lat 2005/2005dp /2005dtp PS                                                                                                |  |
| Generic                                                  | HP Color Laser let 2003/200301/2003011/PS                                                                                                 |  |
| Gestetner                                                | HP Color Laser let 2000 Series 1 5                                                                                                    |  |
|                                                          | HP Color Laser let 2000 PS                                                                                                    |  |
|                                                          | HP Color Laser lat 2700 PCL 5                                                                                                    |  |
| IDM T                                                    |                                                                                                    |  |
|                                                          | Windows Undeta Undeta                                                                                                    |  |
| IDM V                                                    |                                                                                                    |  |

Figure 36

5. Nommez l'imprimante PSFILE et définissez-la comme imprimante par défaut.

| a 🚓                                                                               | ld Printer     | ×                          |  |
|-----------------------------------------------------------------------------------|----------------|----------------------------|--|
| $\bigcirc$                                                                        | Add Printer    |                            |  |
|                                                                                   | Type a printer | name                       |  |
|                                                                                   | Printer name:  | PSFILE                     |  |
|                                                                                   |                | Set as the default printer |  |
| This printer will be installed with the HP Color Laser Jet 2800 Series PS driver. |                |                            |  |
|                                                                                   |                |                            |  |
|                                                                                   |                |                            |  |
|                                                                                   |                |                            |  |
|                                                                                   |                |                            |  |
|                                                                                   |                |                            |  |
|                                                                                   |                |                            |  |
|                                                                                   |                |                            |  |
|                                                                                   |                |                            |  |
|                                                                                   |                | Next Cancel                |  |

Figure 37

6. Ne partagez pas l'imprimante.

| Francer Sharing                           |                                                                                                    |
|-------------------------------------------|----------------------------------------------------------------------------------------------------|
| If you want to shar<br>name or type a new | e this printer, you must provide a share name. You can use the suggested<br>one. The share name will be visible to other network users. |
| • Do not share th                         | is printer                                                                                                    |
| C Share this printe                       | er so that others on your network can find and use it                                                                                   |
| Share name;                               | PSFILE                                                                                                    |
| Location:                                 |                                                                                                    |
| Comment:                                  |                                                                                                    |
|                                           |                                                                                                    |

Figure 38

#### Procédure d'installation des ordinateurs clients

- 1. Accédez au dossier « Client Install » sur le CD de distribution.
- 2. Exécutez le fichier exécutable « X-RiteColor Master Client vX.X.exe » sur chaque ordinateur client qui accédera à X-RiteColor Master Web Edition. Le client est configuré et un raccourci permettant d'exécuter X-RiteColor Master à partir du serveur est placé sur le Bureau. Il existe aussi une installation en mode silencieux (« XRCM Client Silent Install vX.X.exe ») que vous pouvez utiliser pour automatiser l'installation à l'aide de scripts ou d'autres outils administratifs disponibles.